# Installation and Configuration

## **Table of Contents**

| In | stalling and Configuring the Email Scheduler Service  | . 3 |
|----|-------------------------------------------------------|-----|
|    | Install the Email Scheduler Application               | . 3 |
|    | Configure the Email Scheduler App : Schedule the Apex | . 3 |
|    | Configure Layout : Campaign                           | . 5 |
|    | Configure layout : Campaign member                    | . 5 |
| М  | anaging Email Scheduler                               | . 6 |
|    | Schedule a new email campaign                         | . 6 |

## Installing and Configuring the Email Scheduler Service

Before you use the Email Scheduler App, you must install it in your Org. and configure the associated resources. This section walks you through the installation and configuration process.

#### **Install the Email Scheduler Application**

This page explains how to get the Salesforce.com Email Scheduler Application from the AppExchange and install it in your production or sandbox Org.

- 1. Use the link ;
- 2. If you are not already logged in, log in to the AppExchange using the credentials for the org where the app will be installed. First, you should test on a sandbox org.
- 3. Take a look at the pakage installation détails and click on **Continue**.

| salesforce                              | arch Search                        |                       |   |          |        |  | Vincent CHARLET 👻 | Help & Training | Marketing •          |
|-----------------------------------------|------------------------------------|-----------------------|---|----------|--------|--|-------------------|-----------------|----------------------|
| Home Chatter Files Camp                 | aigns Leads Contacts Opportunities | Reports Dashboards    | + |          |        |  |                   |                 |                      |
| Quick Find Q                            | Package Installation Detail        | S                     |   |          |        |  |                   |                 | Help for this Page 🥑 |
|                                         | Package Name                       | EmailSchedulerService |   |          |        |  |                   |                 |                      |
| Force.com Home                          | Version Name                       | Beta 140318.1         |   |          |        |  |                   |                 |                      |
|                                         | Version Number                     | 1.0 (Beta 2)          |   |          |        |  |                   |                 |                      |
| System Overview                         | Publisher                          | Freelance             |   |          |        |  |                   |                 |                      |
| Personal Setup                          | Description                        |                       |   |          |        |  |                   |                 |                      |
| My Personal Information                 |                                    |                       |   | Continue | Cancel |  |                   |                 |                      |
| Email                                   | Package Components                 |                       |   |          |        |  |                   |                 |                      |
| <ul> <li>Import</li> </ul>              | Fackage components                 |                       |   |          |        |  |                   |                 |                      |
| <ul> <li>Desktop Integration</li> </ul> | ▼ Code (7)                         |                       |   |          |        |  |                   |                 |                      |

- 4. In Step 1: Approve Package API Access, the installer lists the permissions required by the Email Scheduler App. Review the page and approve the required access by clicking **Next**.
- 5. In Step 2: Choose Security Level, you can define which user profiles can access the app. Select your appropriate access level and click **Next**.
- 6. In setp 3 : Click Install to start installation.
- Installation may take several seconds. If you don't see the Install Complete page, go to Setup > Installed Packages

| salesforce                                                                                                    | earch Search                                                                |                                         |                     |                   |                | Vincent CHARLET 👻                  | Help & Training | Marketing - |
|----------------------------------------------------------------------------------------------------|-----------------------------------------------------------------------------|-----------------------------------------|---------------------|-------------------|----------------|------------------------------------|-----------------|-------------|
| Home Chatter Files Camp                                                                                                    | aigns Leads Contacts Opportunities R                                        | eports Dashboards +                     |                     |                   |                |                                    |                 |             |
| Cutck Find Cut<br>Toget 41 Citizen 41 Citizen4 |                                                                             |                                         |                     |                   |                |                                    |                 |             |
| Force.com Home                                                                                                    | Install Complete                                                            |                                         |                     |                   |                |                                    |                 |             |
| System Overview                                                                                                    | Follow any remaining steps in the app install guide to complete deployment. |                                         |                     |                   |                |                                    |                 |             |
| -,                                                                                                    | Installed Package Detail                                                    | Uninst                                  | all View Components | View Dependencies |                |                                    |                 |             |
| Personal Setup                                                                                                    | Package Name                                                                | EmailSchedulerService                   |                     |                   | Version Number | 1.0 (Beta 2)                       |                 |             |
| My Personal Information                                                                                                    | Language                                                                    | English                                 |                     |                   | Package Type   | Managed                            |                 |             |
| Email                                                                                                    | Version Name                                                                | Beta 140318.1                           |                     |                   | API Access     | Unrestricted [Enable Restrictions] |                 |             |
| <ul> <li>Import</li> </ul>                                                                                                    | Namespace Prefix                                                            | ESS                                     |                     |                   | Modified By    | Vincent CHARLET, 19/03/2014 09:54  |                 |             |
| <ul> <li>Desktop Integration</li> </ul>                                                                                                    | Publisher                                                                   | Freelance                               |                     |                   |                |                                    |                 |             |
| My Chatter Settings                                                                                                    | Description                                                                 | Allow you to schedule an email campaign |                     |                   |                |                                    |                 |             |
| Work.com New!                                                                                                    | Installed By                                                                | Vincent CHARLET, 19/03/2014 09:54       |                     |                   |                |                                    |                 |             |

#### **Configure the Email Scheduler App : Schedule the Apex**

The first step is to scheduler the Apex code that check every day if there something to do

- 1. From Setup, click **Develop > Apex Classes**
- 2. Click the Schedule Apex button

| salesforce                                                | earchSearch                                                                                                    |                  |                |                   |                             | Vincent CHARLET                   | Help & Training Marketing |  |  |  |  |
|-----------------------------------------------------------|----------------------------------------------------------------------------------------------------|------------------|----------------|-------------------|-----------------------------|-----------------------------------|---------------------------|--|--|--|--|
| Home Chatter Files Camp                                   | forme Chatter Files Campaigns Leads Contacts Opportunities Reports Dashboards +                                                                                                    |                  |                |                   |                             |                                   |                           |  |  |  |  |
| Quick Find Q<br>Expand All   Collapse All                 | Apex Classes Rep O                                                                                                    |                  |                |                   |                             |                                   |                           |  |  |  |  |
| Force.com Home                                            | Force.com Apex Code is an object oriented programming language that allows developers to develop on-demand business applications on the Force.com platform.                                                                                                    |                  |                |                   |                             |                                   |                           |  |  |  |  |
| System Overview                                           | Percent of Apex Used: 0%<br>You are currently using 0 characters of Apex Code (excluding comments and @is1est annotated diasses) in your organization, out of an allowed limit of 3 000 000 characters. Note that the amount in use includes both Apex Classes and Triggers defined in your organization. |                  |                |                   |                             |                                   |                           |  |  |  |  |
| Personal Setup  My Personal Information Email Information | Estimate your orsanization's code coverage ()<br>Completal classes (1)<br>Wenc: AE  Contail New View A (B (C (D (E (F (G (N (I (J (C ((N (C (C (C (C (C (C (C (C (C (C (C (C (C                                                                                                    |                  |                |                   |                             |                                   |                           |  |  |  |  |
| Desktop Integration     Mu Chatter Fettings               |                                                                                                    | Developer        | Console New Ge | enerate from WSDL | Run All Tests Schedule Apex |                                   |                           |  |  |  |  |
| Work.com New!                                             | Action Name +                                                                                                    | Namespace Prefix | Api Version    | Status            | Size Without Comments       | Last Modified By                  | Override Log Filters      |  |  |  |  |
|                                                           | Edit 📥 EmailSchedulerLimit TEST                                                                                                    | ESS              | 29,0           | Active            | 1 273                       | Vincent CHARLET, 19/03/2014 09:54 |                           |  |  |  |  |
| App Setup                                                 | Edit EmailScheduler TEST                                                                                                    | ESS              | 29,0           | Active            | 3 465                       | Vincent CHARLET, 19/03/2014 09:54 |                           |  |  |  |  |
| Customize                                                 | Edit   Security 📥 EmailTemplatePicklistControler                                                                                                    | ESS              | 29,0           | Active            | 1 189                       | Vincent CHARLET, 19/03/2014 09:54 |                           |  |  |  |  |
| Create                                                    | Edit 📥 EmailTemplatePicklistControler_TEST                                                                                                    | ESS              | 29,0           | Active            | 382                         | Vincent CHARLET, 19/03/2014 09:54 |                           |  |  |  |  |
| Develop                                                   | Edit 👌 OrganizationUtils                                                                                                    | ESS              | 29,0           | Active            | 553                         | Vincent CHARLET, 19/03/2014 09:54 |                           |  |  |  |  |
| Apex Classes                                              | Edit   Security 📥 schedulableSendEmail                                                                                                    | ESS              | 29,0           | Active            | 2 337                       | Vincent CHARLET, 19/03/2014 09:54 |                           |  |  |  |  |
| Apex Trippers                                             |                                                                                                    |                  |                |                   |                             |                                   |                           |  |  |  |  |

- 3. On the Schedule apex page, enter the following :
  - Job Name : the job name you want
  - Apex Class: schedulableSendEmail
  - Schedule Apex Execution :
    - ✓Frequency:Weekly
    - ✓ Recurs every week on : check each day, Monday, Tuesday, ...
    - ✓ Start : Today
    - ✓ End : after one month or one year, whatever but beware to reconfigure the scheduled apex after the end
    - ✓ Preferred Start Time : this is very important to configure the time at the end of the day (best is 22 :00) because the application will burn your email quota.

| salesforce                                                                                                    | earch                                                                                                    |                                         |                                             |                                                                                           |           |  |  | Vincent CHARLET 👻 | Help & Training | Marketing 🔹          |
|----------------------------------------------------------------------------------------------------|----------------------------------------------------------------------------------------------------|-----------------------------------------|---------------------------------------------|-------------------------------------------------------------------------------------------|-----------|--|--|-------------------|-----------------|----------------------|
| Home Chatter Files Campaigns Leads Contacts Opportunities Reports Dashboards +                                                                                                    |                                                                                                    |                                         |                                             |                                                                                           |           |  |  |                   |                 |                      |
| Schedule Apex                                                                                                    |                                                                                                    |                                         |                                             |                                                                                           |           |  |  |                   |                 | Help for this Page 🥹 |
| Expand All   Collapse All<br>Force.com Home                                                                                                    | Expand AII Collapse AI<br>schedule an Apex class that implements the 'Schedulable' interface to be automatically executed on a weekly or monthly interval. |                                         |                                             |                                                                                           |           |  |  |                   |                 |                      |
| System Overview                                                                                                    |                                                                                                    | Save                                    | Cancel                                      |                                                                                           |           |  |  |                   |                 |                      |
| Personal Setup                                                                                                    | Job Name<br>Apex Class                                                                                                    | Scheduled Email<br>schedulableSendEmail |                                             |                                                                                           |           |  |  |                   |                 |                      |
| My Personal Information     Email     Import     Desktop Integration     My Chatter Settings     Work.com New!                                                                                                    | Schedule Apex Execution                                                                                                    | Frequency                               | <ul> <li>Weekly</li> <li>Monthly</li> </ul> | Recurs every week on<br>Sunday<br>Monday<br>Tuesday                                       |           |  |  |                   |                 |                      |
| App Setup  Customize  Create  Covering  Create  Covering  Covering Covering Covering Covering Covering Covering Covering Covering Covering Covering Covering Covering Covering Covering Covering Covering Cove |                                                                                                    |                                         |                                             | <ul> <li>✓ Wednesday</li> <li>✓ Thursday</li> <li>✓ Friday</li> <li>✓ Saturday</li> </ul> |           |  |  |                   |                 |                      |
| Apex Triggers<br>Apex Triggers<br>Apex Triggers<br>Aper Tel Recotton<br>API<br>Costom Settings<br>Email Services<br>Pages<br>Silles                                                                                                    |                                                                                                    | Start<br>End<br>Preferred Start Time    | 19/03/2014<br>19/04/2014<br>22:00 •         | [ <u>19/03/2014</u> ]<br>[ <u>19/03/2014</u> ]<br>will depend on job queue a              | activity. |  |  |                   |                 |                      |
| Static Resources<br>Tools                                                                                                    |                                                                                                    | Save                                    | Cancel                                      |                                                                                           |           |  |  |                   |                 |                      |

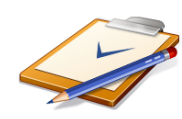

**Note** : if you don't see the schedulableSendEmail class via the search button or if you have an error that the class must implements the schedulable interface, go back to the **Develop > Apex Class**, select the class and **Edit**. it's blank but it's normal as it's a managed class.

Go back to the schedule apex page and schedulableSendEmail class appears

### **Configure Layout : Campaign**

In order to use the email Scheduler App, you must add the EmailSchedulers related list to your campagn layout

- 1. From Setup, click **Customize > Campaign > Page Layout**
- 2. Edit the campaign page layout
- 3. On the campaign layout, select related lists and drag drop the EmailSchedulers fields
- 4. Configure the related list field by select for example EmailTemplate Name and Status

|                                                                | Related List Properties - EmailSchedulers ×                                                                                                    |                                                                                                    |
|----------------------------------------------------------------|----------------------------------------------------------------------------------------------------|----------------------------------------------------------------------------------------------------|
| Related Lists                                                  | Columns California Constraints of the selected fields California Constraints of the selected fields Carated by Alas Carated by Alas Last Modified By Alas Last Modified Date Name | nities Responses Num Sent Expected Revenue Budgeted Cost Actual Cost<br>89 644 33 044 123.45 € 123.45 € 123.45 € |
| Copen Activities<br>Subject Name<br>Sample Subject Sample Name | Sort By:W<br>@ Ascending<br>© Descending                                                                                                    | Priority Assigned To<br>Sample Priority Sarah Sample                                                             |
| Activity History<br>Subject Name                               | Buttons OK Cancel Revert to Defaults                                                                                                    | To Last Modified Date/Time                                                                                       |

5. Optional : Add the EmailSchedulerInProgress field that indicate if an email is scheduled for this campaign

#### **Configure layout : Campaign member**

Optional : you can use the EmailSend field on campaign member indicate the email scheduler service has done with this member

# **Managing Email Scheduler**

#### Schedule a new email campaign

- 1. Start a new campaign and add campaign member as usual
- 2. Click New EmailScheduler above the EmailSchedulers related list

   EmailSchedulers
   Item EmailScheduler

   No records to display
   Item EmailScheduler
- 3. On the emailScheduler page, enter the following :
  - ✓ Campaign : the campaign you want to schedule
  - ✓ Reset : for the first scheduling email it doesn't care, for the next scheduled on the same campaign it allow you to re-send to the member or not
  - ✓ Email template : the template email you want to use. Note that you can filter the list by select the template email folder

| New EmailScheduler                |                                     | Save Cancel |  |
|-----------------------------------|-------------------------------------|-------------|--|
| ▼ EmailScheduler Information      |                                     |             |  |
| Campaign                          | Test Scheduler 🕙                    |             |  |
| Reset                             |                                     |             |  |
| Folder                            | CHARLET -                           |             |  |
| Email Template                    | Contact Follow Up (SAMPLE)          | •           |  |
|                                   |                                     |             |  |
|                                   |                                     | Save Cancel |  |
| Reset<br>Folder<br>Email Template | CHARLET  Contact Follow Up (SAMPLE) | Save Cancel |  |

4. Click Save. You've done, the emailing start at the time you configure the scheduled apex